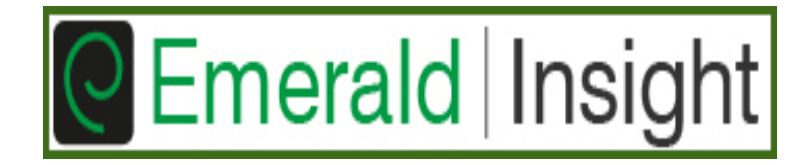

## การใช้งานฐานข้อมูล EMERALD INSIGHT

โดย จิรวัฒน์ พรหมพร แผนกสนับสนุนฝ่ายทรัพยากร อิเล็กทรอนิกส์ทางการศึกษา บริษัท บุ๊คโปรโมชั่น แอนด์ เซอร์วิส จำกัด

โครงการพัฒนาเครือข่ายระบบห้องสมุดในประเทศไทย (ThaiLIS)

ปรับปรุงครั้งถ่าสุด 9-1-2561

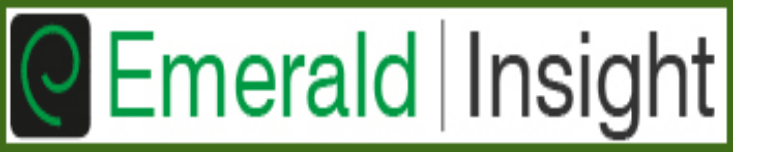

## รายละเอียดฐานข้อมูล

Emerald Management ประกอบด้วยวารสารจำนวน 92 รายชื่อ ใน 2 สาขาวิชา คือ :

- การบัญชี การเงินและเศรษฐศาสตร์ (Accounting Finance & Economics) จำนวน 39 รายชื่อ
- การจัดการธุรกิจ และ กลยุทธ์ (Business Management & Strategy) จำนวน 53 รายชื่อ

โดยสามารถเข้าใช้ฉบับเต็ม (Full-text) ตั้งแต่ปี 1994 จนถึงปี ปัจจุบัน

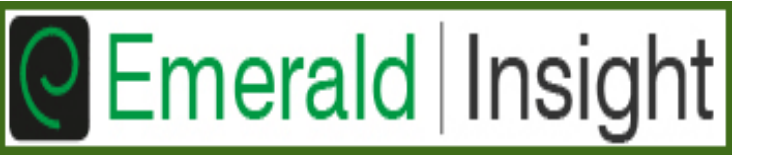

## วิธีการสืบคัน

## การสืบค้นแบบรวดเร็ว (Quick Search) การสืบค้นแบบเพิ่มเงื่อนไข (Advanced Search)

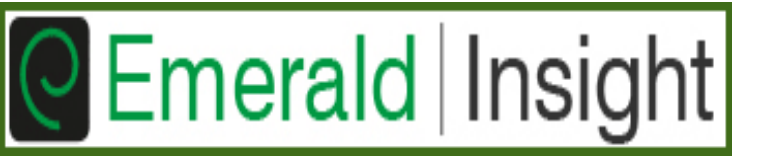

## **Quick Search**

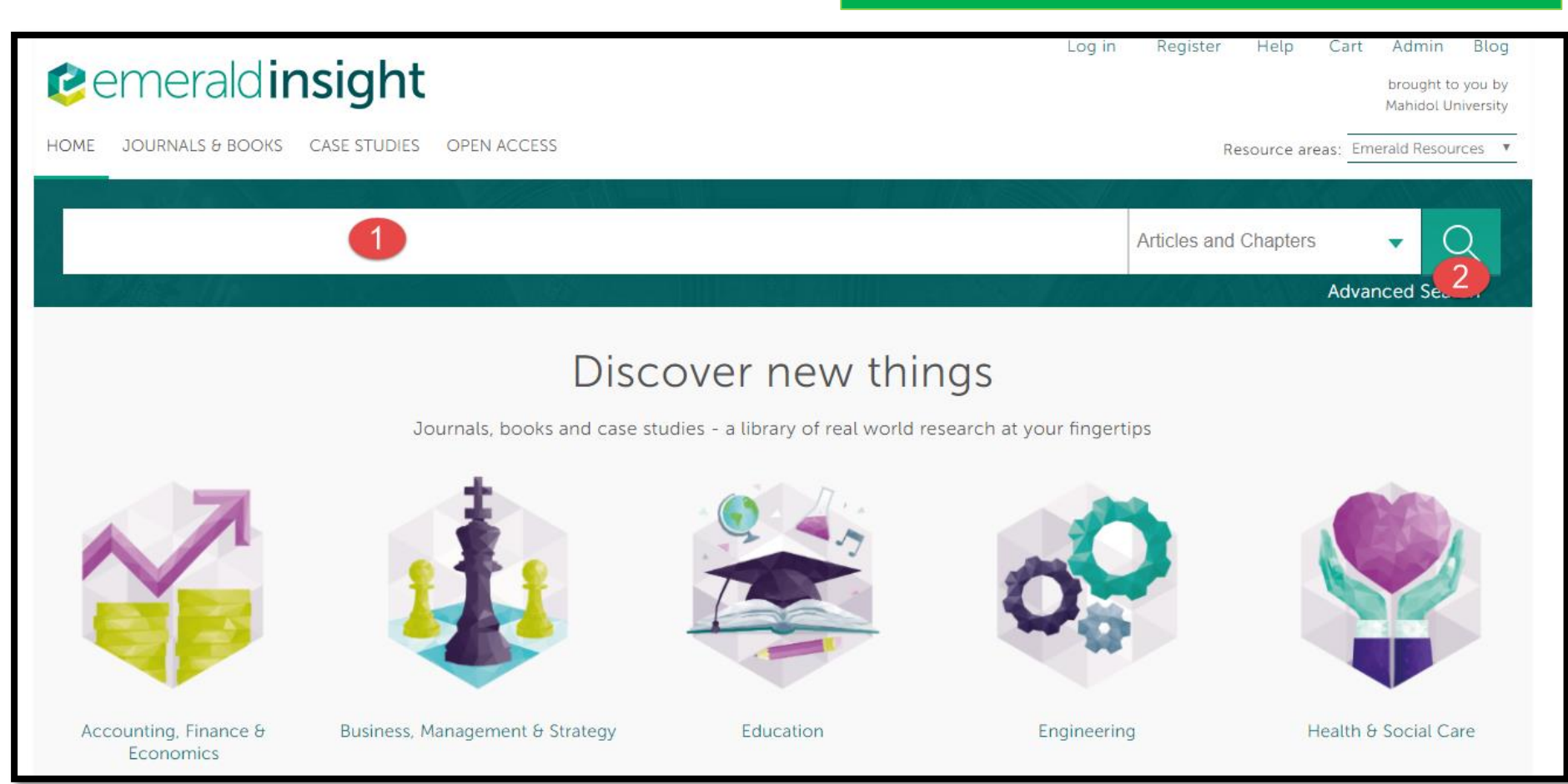

# พิมพ์คำค้นลงในช่องใส่คำค้น คลิกที่ปุ่ม Search เพื่อทำการสืบค้น

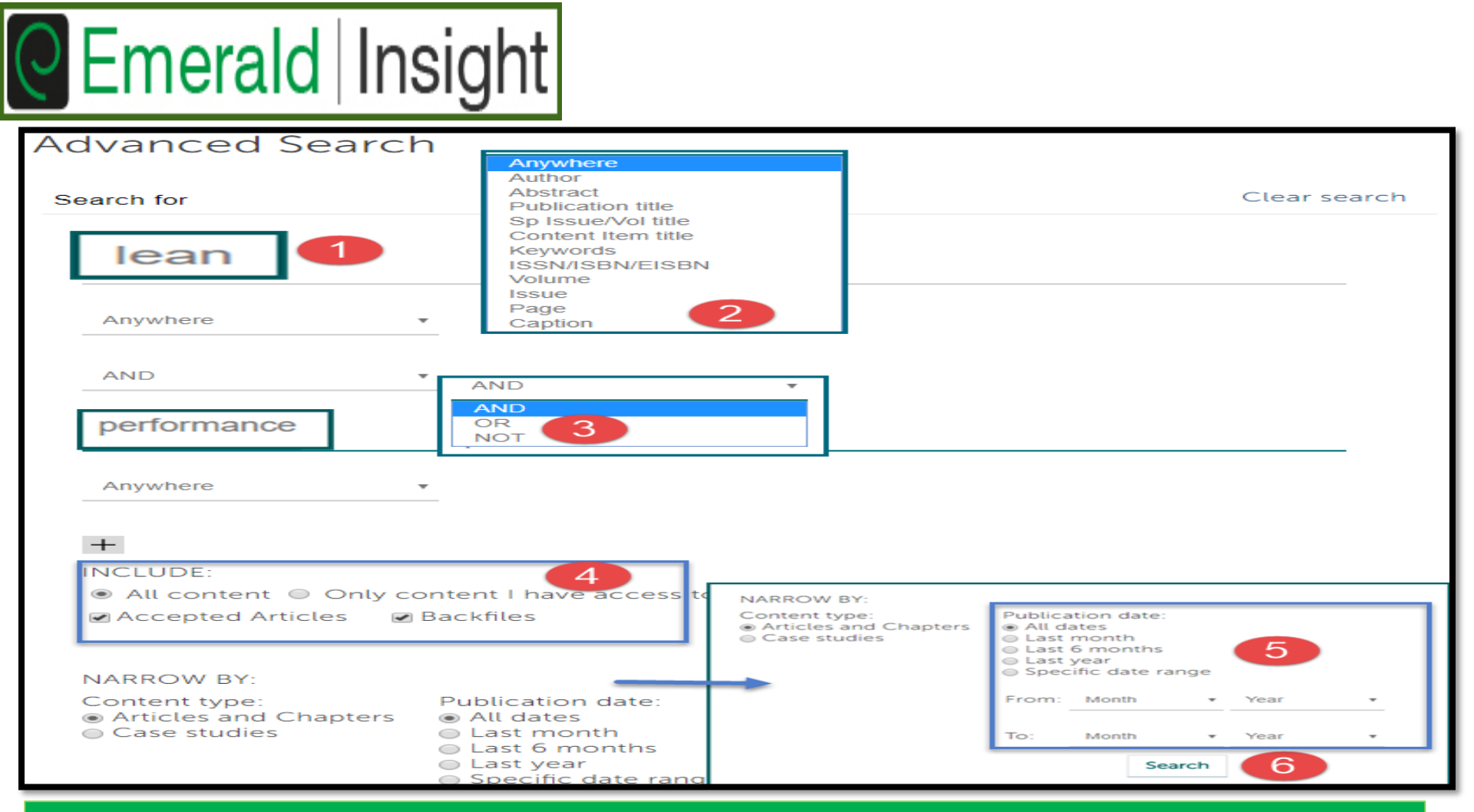

#### 1. พิมพ์คำหรือวลีที่ต้องการ

- 2. เลือกเขตข้อมูล (field) ที่ต้องการ
- ่ 3. เลือกคำเชื่อมในการสืบค้น
- ี่ 5. ช่วงของปีที่ตีพิมพ์

4. เลือก Only the content I have access to เพื่อสืบค้นเฉพาะรายการที่สถาบัน บอกรับ หรือเฉพาะรายการที่สามารถเข้าดู Full text ได้เท่านั้น

6. คลิก Search

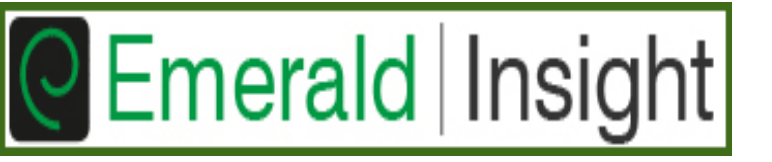

#### **Boolean Operator คือการสร้างเงื่อนไขสืบค้น**

AND รายการผลลัพธ์ต้องปรากกฎทุกคำในเอกสารเดียวกัน OR รายการผลลัพธ์ต้องปรากกฎอย่างน้อยหนึ่งคำ NOT รายการผลลัพธ์ต้องไม่ปรากกฎคำนี้

## <u>เครื่องหมายที่ช่วยในการสืบค้น (wildcards)</u>

- \* ละตัวอักษรตั้งแต่ 0 ตัวอักษรเป็นต้นไป ตัวอย่างเช่น manag\* จะค้นหา manage manages manager management
- ? แทนที่ตัวอักษรเพียงตัวเดียวเท่านั้น ตัวอย่างเช่น fib?? จะค้นหา fiber fibre
- "....." ค้นตรงตามตัวที่พิมพ์ ตัวอย่างเข่น"lung cancer" "stingless bee" "hard of hearing" เป็นต้น

| Emerald Insight |
|-----------------|
|-----------------|

## การค้นแบบไล่เรียง (Browse)

|                                                                                                    |                   |         |                                                                                                    | brought to you by<br>Mahidol University<br>Resource areas: Emerald Resources |
|----------------------------------------------------------------------------------------------------|-------------------|---------|----------------------------------------------------------------------------------------------------|------------------------------------------------------------------------------|
|                                                                                                    |                   |         |                                                                                                    |                                                                              |
|                                                                                                    |                   |         | Arti                                                                                                    | cles and Chapters                                                            |
| HOME / BROWSE JOURNALS & BOOKS                                                                                        |                   |         |                                                                                                    |                                                                              |
| A sub-category of          Content Type: <ul> <li>All</li> <li>Books Series</li> <li>Books</li> </ul> Browse by Title |                   |         |                                                                                                    |                                                                              |
| Show:  All content  Only content   have  C                                                                            |                   |         |                                                                                                    | 0 - 9 A B C D E F G H I J K L M N O P Q R<br>S T U V W X Y Z                 |
| Icon key: Vou have access Contains OA                                                                                 | /Free/Purchased   |         |                                                                                                    |                                                                              |
| Results: 1-20 of 2675         Page:         1         2         3         4         5         6         7         8   | 9 10 Next >       |         | Brows                                                                                                    | e by Subject                                                                 |
| Select All For selected items: Add to favourites                                                                      |                   |         | All Subj                                                                                                    | ects                                                                         |
| Publication Access                                                                                                    | ISSN/ISBN         | Content | + Acco                                                                                                    | ounting, Finance & Economics                                                 |
| 21st Century Corporate Citizenship                                                                                    | 978-1-78635-609-3 | Book    | <ul> <li>Formes, Management of Stategy</li> <li>Economics</li> <li>Education</li> <li>Engineering</li> <li>Health &amp; Social Care</li> <li>HR, Learning &amp; Organization Studies</li> <li>Information &amp; Knowledge Management</li> <li>Library Studies</li> <li>Marketing</li> <li>Operations Logistics &amp; Quality</li> </ul> |                                                                              |
| 21st Century Urban Race Politics: Representing<br>Minorities as Universal Interests, Vol. 18                          | 978-1-78190-185-4 | Book    |                                                                                                    |                                                                              |
| 30th Anniversary Edition, Vol. 30                                                                                     | 978-1-78190-310-0 | Book    |                                                                                                    |                                                                              |

 1.คลิกที่ปุ่ม Journals & Books
 2.คลิกที่ปุ่ม Journals ที่ Content Type เพื่อแสดงเฉพาะรายชื่อวารสาร หรือ คลิก ที่ Only content I have access togเพื่อเลือกแสดงเฉพาะรายชื่อสิ่งพิมพ์เฉพาะที่ ได้บอกรับสมาชิกไว้ หรือสามารถเข้าดู Full text ได้

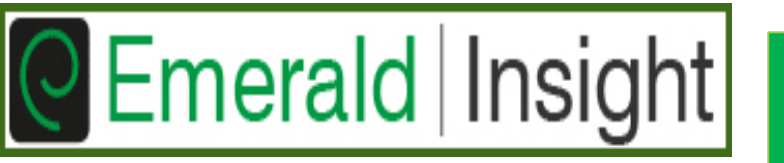

### การค้นแบบไล่เรียง (Browse) ต่อ

3. เลือกแสดงรายชื่อวารสารลำดับตามตัวอักษรของชื่อวารสาร (Title) คลิก ตัวอักษรเริ่มต้นของชื่อวารสาร

#### Browse by Title

All

0-9 A B C D E F G H I J K L M N O P Q R S T U V W X Y Z

# 4.เลือกแสดงรายชื่อวารสารตามหัวเรื่อง (Subject) สามารถคลิกที่เครื่องหมาย + หน้า หัวเรื่องที่ต้องการ เพื่อเรียกแสดงหัวเรื่องย่อย

#### Browse by Subject

#### All Subjects

- + Accounting & Finance
- + Economics
- + Education
- + Engineering
- + Health & Social Care
- + HR & Organizational Behaviour
- + Information & Knowledge Management
- + Library & Information Science
- + Management Science & Operations
- + Marketing
- + Property Management & Built Environment
- + Public Policy & Environmental Management
- + Sociology
- + Strategy
- + Tourism & Hospitality
- + Transport

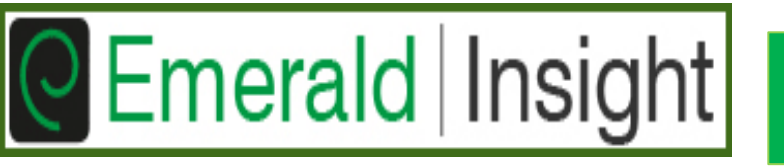

## การค้นแบบไล่เรียง (Browse) ต่อ

- เลือกแสดงรายชื่อ สิ่งพิมพ์ โดยสามารถ เลือกแสดงรายชื่อได้ ดังนี้
- 5.1 Content Type คือ ระบุชนิดของสิ่งพิมพ์ที่ ต้องการ เช่น เฉพาะ วารสาร เลือก Journals
- 5.2 เลือกแสดงเฉพาะชื่อ วารสารที่ได้สิทธิการ เข้าดู Full text หรือ วารสารที่ทางสถาบัน บอกรับ ให้เลือก You have access
  5.3 คลิกที่ชื่อวารสารเพื่อ
  - เข้าดูข้อมูลต่างๆ

| Browse Journals & Books                                                                                                |                  |           |         |
|----------------------------------------------------------------------------------------------------|------------------|-----------|---------|
| Content Type: All Journals Book Series<br>Show: All content Only content I have access to<br>Icon key: You have access | <b>∑</b> Partial | access    |         |
| Results: 1-20 of 165 Page: 1 2 3 4 5                                                                                   | 6 7 8            | 9 Next>   |         |
| Select All For selected items: Add to favourites                                                                       | 2                |           |         |
| Publication                                                                                                    | Access           | ISSN/ISBN | Content |
| Academic and Library Computing                                                                                         |                  | 1055-4769 | Journal |
| Accounting, Auditing & Accountability Journal                                                                          |                  | 0951-3574 | Journal |
| Aircraft Engineering and Aerospace Technology                                                                          |                  | 0002-2667 | Journal |
| Anti-Corrosion Methods and Materials                                                                                   |                  | 0003-5599 | Journal |
| Asia Pacific International Journal of Marketing                                                                        |                  | 0954-7517 | Journal |
| Asia Pacific Journal of Marketing and Logistics                                                                        |                  | 1355-5855 | Journal |
| Asian Libraries                                                                                                    |                  | 1017-6748 | Journal |
| Asian Review of Accounting                                                                                             |                  | 1321-7348 | Journal |
| Aslib Proceedings                                                                                                    |                  | 0001-253X | Journal |
| Assembly Automation                                                                                                    |                  | 0144-5154 | Journal |
| Balance Sheet                                                                                                    |                  | 0965-7967 | Journal |
| BLL Review                                                                                                    |                  | 0305-6503 | Journal |
| The Bottom Line                                                                                                    |                  | 0888-045X | Journal |
| British Food Journal                                                                                                   |                  | 0007-070X | Journal |

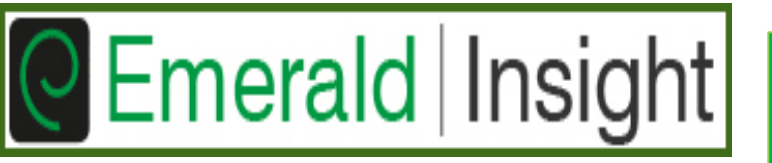

## รายละเอียดข้อมูลเกี่ยวกับวารสาร

|                                          | Accounting, A                                                 | uditing & Accountability Journal                                            |
|------------------------------------------|---------------------------------------------------------------|-----------------------------------------------------------------------------|
| Accounting,<br>Accountability<br>Journal | ISSN: 0951-3574<br>Online from: 1988<br>Subject Area: Accourt | nting & Finance                                                             |
|                                          | EarlyCite   Current I<br>favorites                            | ssue   Available Issues   Most Cited   Most Read   ToC Alert   RSS   Add to |
| Volume List                              |                                                               |                                                                             |
| Issue(s) available: 160 - fr             | om Volume 1 Issue 1,                                          | to Volume 28 Issue 8                                                        |
| Icon key:                                | You have acces                                                | s NPartial access Backfile Earlycite Abstract only                          |
| Issue 2                                  | 2016                                                          |                                                                             |
| □ Volume 28                              | 2010                                                          |                                                                             |
| Issue 8                                  | 2015                                                          | Special Issue: Contemporary Professional Work                               |
| Issue 7                                  | 2015                                                          |                                                                             |
| Issue 6                                  | 3 2015                                                        | Special Issue: Public sector accounting and accountability                  |
| Issue 5                                  | 5 2015                                                        | Special Issue: Accounting in pluralistic societies                          |
| Issue 4                                  | 2015                                                          |                                                                             |
| Issue 3                                  | 2015                                                          |                                                                             |
| Issue 2                                  | 2015                                                          |                                                                             |
| Issue 1                                  | 2015                                                          |                                                                             |

 เลือกแสดงเนื้อหาตามฉบับที่ของวารสาร เช่นวารสารฉบับปัจจุบัน คลิกที่ Current Issue เป็นต้น

2. หรือคลิกที่ตัวเลขตามลำดับของฉบับที่ (issue) และปีที่ (Volume) ต้องการ

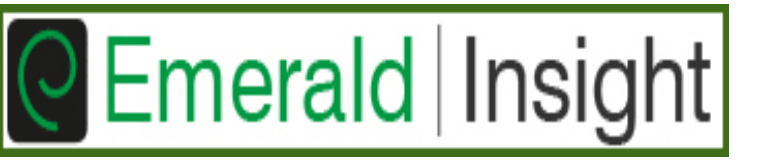

2015

Issue 1

#### สารบัญวารสาร (Table of Content)

| Accounting Research<br>Journal | Account<br>ISSN: 1030<br>Online from<br>Subject Ard<br>Current Iss<br>  Add to far | ing Research Journal<br>9-9616<br>m: 2005<br>ea: Accounting, Finance & Economics<br>sue   Available Issues   Most Cited   Most Read   ToC Alert   RSS<br>vorites | Clarivate<br>Analytics<br>Emerging Sources<br>Citation Index<br>Scopus<br>Publish open access<br>in this journal |
|--------------------------------|------------------------------------------------------------------------------------|----------------------------------------------------------------------------------------------------|----------------------------------------------------------------------------------------------------|
| Volume List                    |                                                                                    |                                                                                                    |                                                                                                    |
| Issue(s) available: 40         | - from Volun                                                                       | ne 18 Issue 1, to Volume 30 Issue 4                                                                                                    |                                                                                                    |
|                                |                                                                                    | n na stante en angen franken er - tanta kannen som er franken franken i Elsen.                                                                                   |                                                                                                    |
| Icon key:                      | You have acc                                                                       | cess 🗳 Contains OA/Free/Purchased 🖪 Backfile 🖪 Earlycite 🕻                                                                                                    | Abstract only                                                                                                    |
| Volume 30 Issue 4              | 2017                                                                               |                                                                                                    |                                                                                                    |
| Issue 3                        | 2017                                                                               |                                                                                                    |                                                                                                    |
| Issue 2                        | 2017                                                                               |                                                                                                    |                                                                                                    |
| Issue 1                        | 2017                                                                               |                                                                                                    |                                                                                                    |
| 🖂 Volume 29                    |                                                                                    |                                                                                                    |                                                                                                    |
| Issue 4                        | 2016                                                                               |                                                                                                    |                                                                                                    |
| Issue 3                        | 2016                                                                               |                                                                                                    |                                                                                                    |
| Issue 2                        | 2016                                                                               | Special Issue: Advancing Sustainability M'gmt Accounting                                                                                                    |                                                                                                    |
| Issue 1                        | 2016                                                                               |                                                                                                    |                                                                                                    |
| □ Volume 28                    |                                                                                    |                                                                                                    |                                                                                                    |
| Issue 3                        | 2015                                                                               |                                                                                                    |                                                                                                    |
| Issue 2                        | 2015                                                                               |                                                                                                    |                                                                                                    |

Special Issue: Forensic Accounting

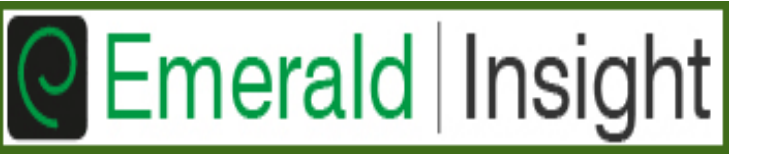

## ผลลัพธ์การสืบค้น (Search Results)

| w.emeraldinsight.com/action/doSearch?AllField="lean+manufacturing"&content=articlesChapters |  |
|---------------------------------------------------------------------------------------------|--|
|---------------------------------------------------------------------------------------------|--|

#### Search Results

| ARTICLES/CHAPTERS (1383) CASE STUDIES (9)                                                                                                    | SEARCH HISTORY SAVED SEARCHES                                                                                                 |
|----------------------------------------------------------------------------------------------------|----------------------------------------------------------------------------------------------------|
| Order results by: 💿 Relevance 💿 Newest First 💿 Oldest First 🚺                                                                                                    | Recently Searched                                                                                                    |
| Results: 1-20 of 1383 1 2 3 4 5 6 7 8 9 10 Next >                                                                                                    | <ul> <li>Anywhere: "lean manufacturing"<br/>(Articles/Chapters - 1383)</li> </ul>                                             |
| Items per page 20 🔹                                                                                                    | <ul> <li>[Anywhere: "lean manufacturing"] ANE</li> <li>[Publication: Accounting R</li> <li>(Articles/Chapters - 0)</li> </ul> |
| 2 Icon key: ■You have access ■Partial access BBackfile EEarlycite Abstract only                                                                                                    | (Articles/Chapters - 0)                                                                                                    |
| Select all For selected items: Please select                                                                                                    | Refine Search                                                                                                    |
| 1 Measuring parameters of lean manufacturing reali Download citation<br>Type: Research paper                                                                                              | FILTERS APPLIED: 5                                                                                                    |
| Gulshan Chauhan, T.P. Singh<br>Measuring Business Excellence, Volume: 16 Issue: 3, 2012<br>▼Preview   Abstract   HTML   PDF (471 KB)   References   Reprints and Permissions<br>Open URL  | Keyword                                                                                                    |
| 2 Does lean manufacturing improve firm value?    ype: Research paper  kuechang Zhu, Yu Lin                                                                                                | Lean Production (201)<br>Lean Manufacturing (121)<br>Supply Chain Management (105)<br>Six Sigma (69)<br>+More                 |
| Journal of Manufacturing Technology Management, Volume: 28 Issue: 4, 2017<br>Preview   Abstract   HTML   PDF (273 KB)   References   Reprints and Permissions<br>Open URL                 | Publication Date<br>Last Year (134)<br>Last 6 Months (71)                                                                     |
| <sup>3</sup> Axiomatic modeling of lean manufacturing system                                                                                                    | Last 5 Months (44)<br>Last Month (26)                                                                                         |
| S. Vinodh, S. Aravindraj<br>Journal of Engineering, Design and Technology, Volume: 10 Issue: 2, 2012<br>▼Preview   Abstract   HTML   PDF (171 KB)   References   Reprints and Permissions | Int Jrnl of Op & Prod Mnagemnt (139)                                                                                          |

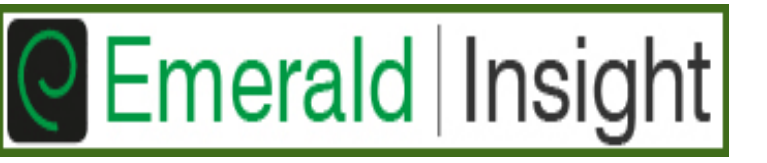

- แสดงการจัดเรียงผลลัพธ์ โดยค่ากำหนดการจัดเรียงตั้งไว้เป็น Relevance หรือ เรียงตามความเกี่ยวเนื่องของคีย์เวริด์
- แสดงสัญลักษณ์สิทธิการเข้าดูเอกสาร เช่น You have access คือสามารถเข้าดู Full text ได้ เป็นต้น
- คลิกที่ช่องสี่เหลี่ยมหน้ารายการที่ต้องการ เพื่อจัดการกับ รายการที่เลือกเหล่านั้น เช่น ส่งอีเมล (Email) หรือ ดาวน์ โหลดข้อมูลบรรณานุกรม (Download Citation) ไปยัง โปรแกรม Endnote เป็นต้น
- 4. คลิกที่ชื่อเรื่อง (Title) หรือ บทคัดย่อ (Abstract) หรือ เอกสาร Full text เพื่ออ่านในส่วนต่างๆของบทความ
- 5. การกรอง หรือ จำกัด ผลการสืบค้น (Refine Search) เช่น จำกัดให้แสดงรายการเฉพาะหัวเรื่อง (Subject) ที่ต้องการ

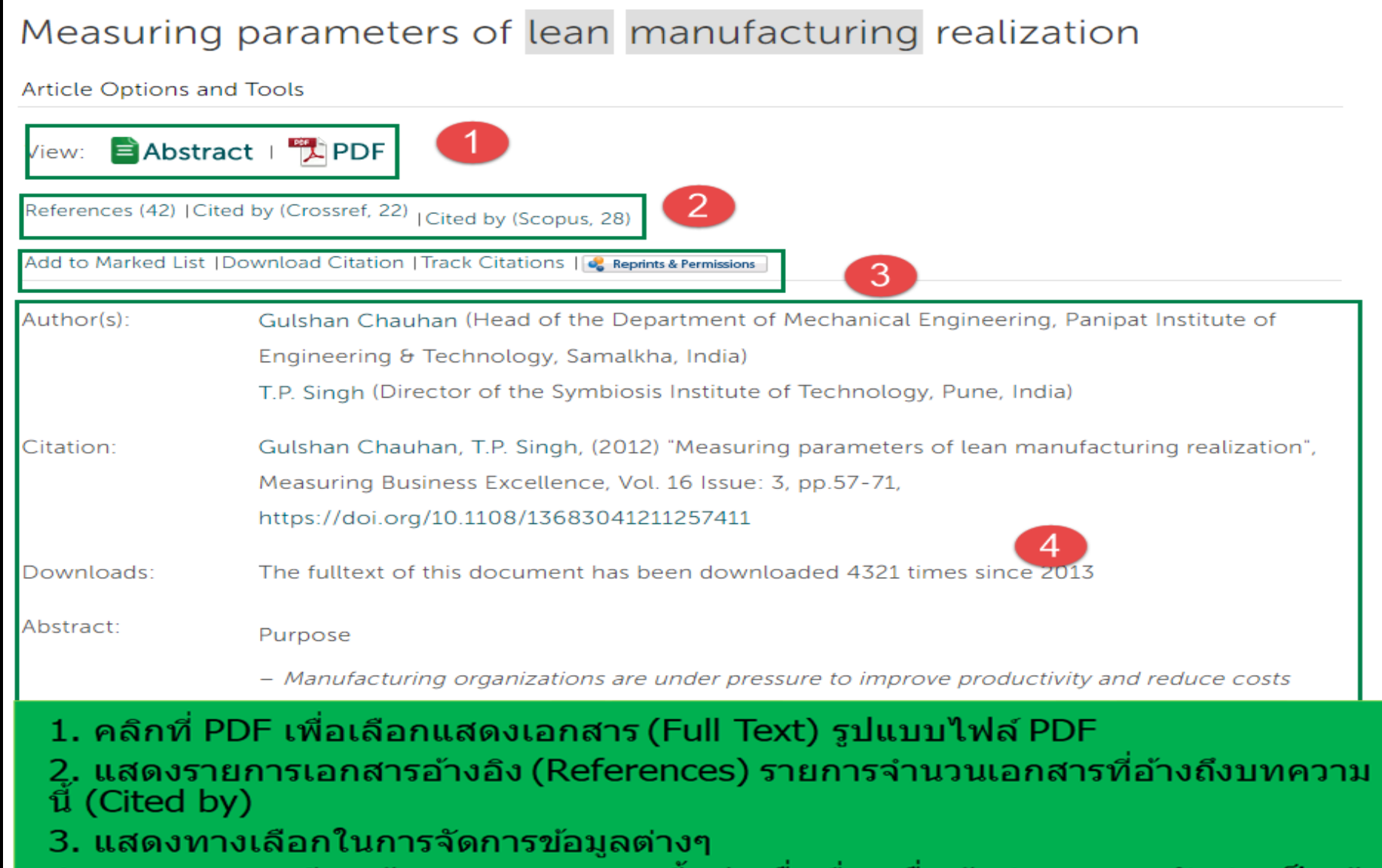

4. แสดงรายละเอียดข้อมูลของบทความนี้ เช่น ชื่อเรื่อง ชื่อผู้แต่ง และบทคัดย่อ เป็นต้น

#### เอกสารฉบับเต็ม

#### เอกสาร Full text รูปแบบ HTML ซึ่งสามารถเลือกข้ามไปดูในส่วนต่างๆของ บทความได้ทัน<sup>ู</sup>้ที

#### Article

#### 1.Introduction

Section: Choose The aim of this paper is to consider the development of management control systems in t specific field of academic business and management departments (Business Schools he assessment in the UK (via the Research Assessment Exercises (RAE) now the Research particular, this paper explores the extent to which institutional attempts to manage the ext turn generated tighter internal management control systems in Business Schools than the that research assessment is an external technology of management control that is interna performance management and measurement regime within universities. We focus on how the Association of Business Schools (ABS) Academic Journal Quality Guide, have been seen as "good" publication outlets for academic papers, and thereby becoming part of un practices.

Previous work on the REF, and the use of journal rankings have tended to emphasise the their use in managing research (see e.g. Willmott, 1995, 2011; Parker et al., 1998; Macdo and Willmott, 2015). Our work builds upon these papers, and in addition suggests that the

the intra-organisational management controls developed initially to resist externally imposed controls such as REF. Our contribution illustrates that resistance to external regulatory systems can lead to the development of intra-organisational management control systems being more restrictive than extant literature to provide evidence

for our arguments.

Our argument is based on the view organisations and in order to unde context (Broadbent and Laughlin, 2

#### แสดงบทความรูปแบบ HTML

in understanding change in ontext as well as the organisational ontrol systems is contingent on ple (Otley, 1994, 1999; Ferreira and

Choose

Choose

Top of page

References

Further reading

1.Introduction <<

2. What do we know about ...

Conceptual underpinnin...

The UK REF context – e...

Concluding discussion

Corresponding author

organisational history, structure, purpose, termology, size, culture, underlying values, and p Otley, 2009). In particular we are of the view that the nature of internal management control systems that are developed, and how they are implemented, are also influenced by external structures of control within the societal context in which the organisations exist. Within societal contexts, there are organisations that regulate the behaviour of organisations and seek to steer them in particular ways, especially in terms of making them accountable for resources provided. Tensions between the requirements of an organisation (in terms of its history, culture, etc.) and the demands of the regulatory organisations, often creates contradictions for individuals working in these organisations.

Laughlin (1991) demonstrates a number of pathways that might result from external impetus to introduce change (in this case, a change in management control systems). Some organisations and the individuals within them may resist changes introduced by the regulatory control systems; he calls this rebuttal. More often rebuttal is impossible and other strategies of reorientation must be used. Laughlin also raises the possibility of colonisation, where the values of the organisation change and the imposed change becomes accepted. Laughlin's categorisation was never intended to be comprehensive; instead it is seen as providing a theoretical skeleton in need of empirical flesh. It provides a language by which to develop empirical understandings and equally suggests that the empirical findings can also elaborate the theoretical framework (Laughlin, 1995). In this case we consider empirically and theoretically the situation where regulatory control systems attempt to impose change on internal management control systems and where, in managing the implementation of these controls, organisational participants further develop management control systems that are tighter and more alienating than the external control processes originally imposed by regulators.

The framework offered by Laughlin (1991) and elaborated by Broadbent and Laughlin (2013) offers a structural framework to help understand the processes of change and highlights the importance of discourse in changing the expectations and values driving the change. However it does not provide a rich descriptive analytical framework to explore the finer grained elements of change at the micro level. Hence we also draw on two other frames, first, Bourdieu's concept of symbolic violence (Bourdieu, 1977, 1989, 1990, 1991; Bourdieu and Wacquant, 1992) and second, Espeland and Sauder's ideas of reactivity (Espeland and Sauder, 2007), to enrich the conceptual lens for analysing how and why individuals subjugate themselves to management control systems imposed as the result of external regulation. We also follow the suggestion of Chenhall et al. (2010) and use Bourdieu's theory of symbolic violence to enable an evaluation of the effect of the implementation of management control systems. The concept of symbolic violence allows an analysis of internal processes of hidden domination, consensus creation and the unwitting acceptances of

เอกสาร Full text รูปแบบ PDF โดยแสดงชื่อ สถาบันที่เป็นผู้บอกรับ หรือ ได้สิทธิในการดาวน์โหลด รวมถึงเวลา และวันที่ที่ดาวน์โหลด บทความ กำกับเอาไว้

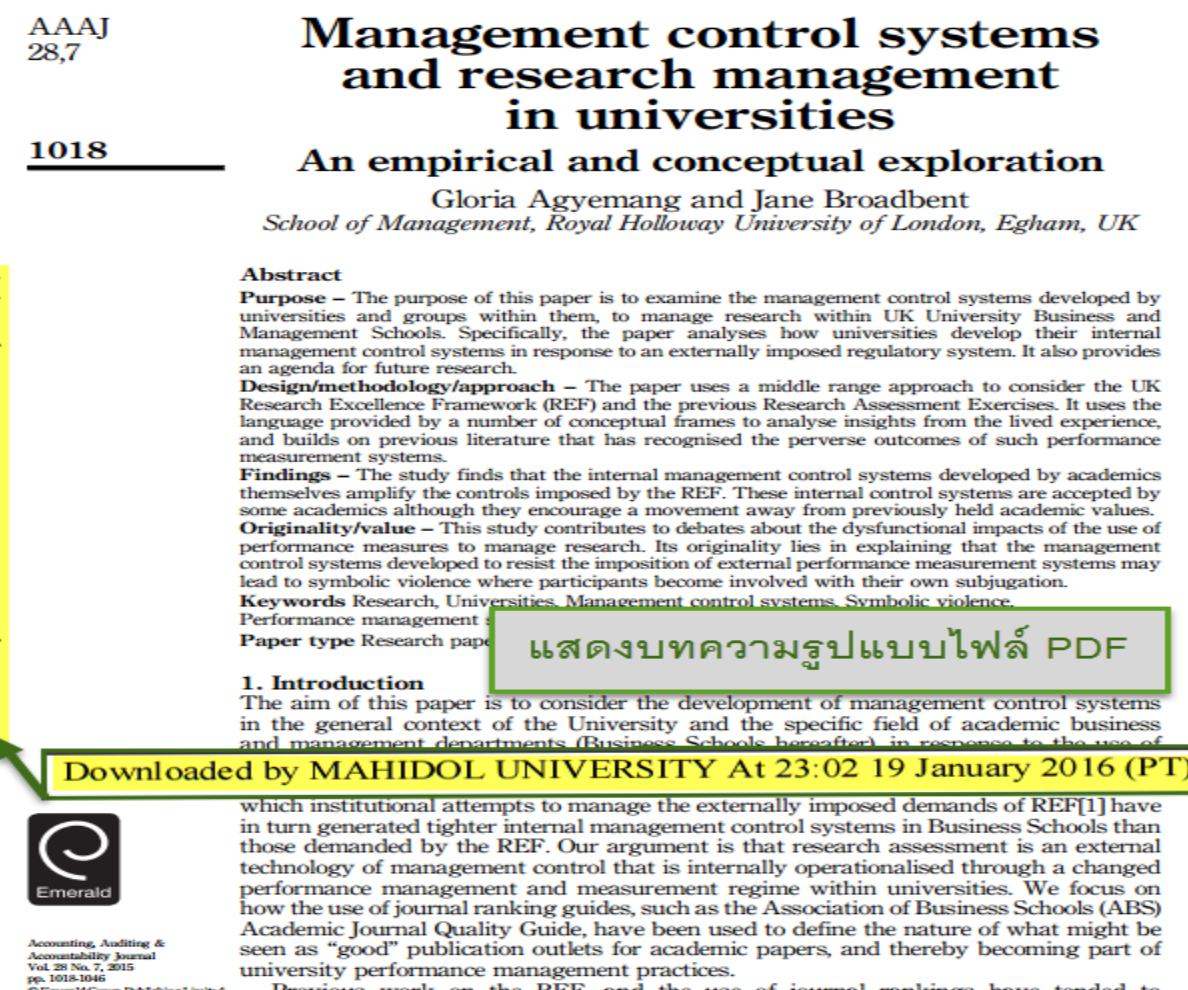

Previous work on the REF, and the use of journal rankings have tended to

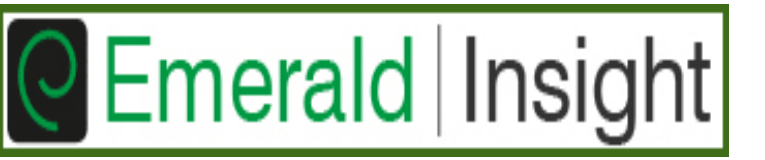

การเปิดบัญชีผู้ใช้ส่วนตัว (Creating an Account)

- ประโยชน์ที่ได้รับจากการสร้างบัญชีผู้ใช้ส่วนตัว
- สามารถจัดการการใช้งาน Emerald นอกเครือข่ายอินเตอร์ของ สถาบัน
- สามารถจัดเก็บรายการบทความที่ใช้บ่อยหรือรายการที่สำคัญ
- สามารถจัดการการรับข่าวสารล่าสุดในหัวเรื่องที่ต้องการผ่าย ทางการแจ้งเตือนทางอีเมล

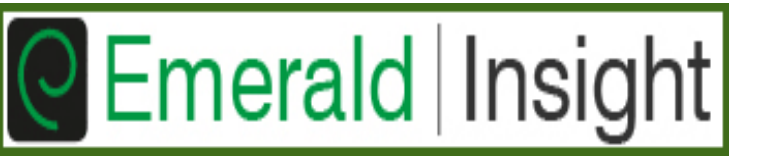

#### 1. คลิกที่ Register ที่หน้าโฮมเพจ หรือที่ <u>www.emeraldinsight.com/login</u>

2. กรอกข้อมูลรายละเอียดของตนเองให้สมบูรณ์ โดยเฉพาะช่องรายการที่มีสัญลักษณ์ดอกจันทร์สี แดง

Emerald Insight

\* ห้ามละหรือข้ามไป และคลิกที่ปุ่ม Submit เมื่อ กรอกข้อมูลครบถ้วนสมบูรณ์แล้ว

#### Registration Details \* Indicates required fields.

Log in Register Help | Cart | Mobile Pairing | Admin

| Email:*                | jirawat@book.co.th               |
|------------------------|----------------------------------|
| Retype email:*         | jirawat@book.co.th               |
| Password:*             |                                  |
| Retype password:*      |                                  |
|                        |                                  |
| Title:                 | Mr 🔻                             |
| First name:*           | jirawat                          |
| Last name:*            | promporn                         |
|                        |                                  |
| Organization:          | Book Promotion & Srvice Co.,Ltd. |
| Job Title:             | Training Manager 🔹               |
| Address line 1:        | 8 Soi Krungthep Kreetha 8 Yaek 8 |
| Address line 2:        | Huamark                          |
| City:                  | Bangkapi                         |
| State/County/Province: | Bangkok                          |
| Postcode:              | 10240                            |
| Country:*              | Thailand v                       |
| Industry:              | Information Services v           |
| Phone Number           | 66827693888                      |

Tick box if we may add you to our email list.

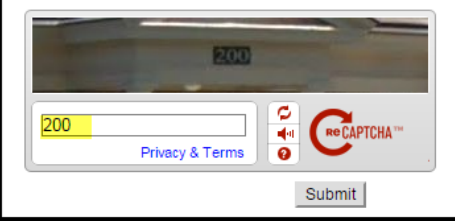

Remember me

Clear

Forgotten your password?

Log in

Shibboleth OpenAthens

### การสร้างบัญชีผู้ใช้ใหม่

#### 3. เปิดอีเมลที่ได้ลงทะเบียนไว้ ซึ่งจะได้รับอีเมลที่ส่งมาจาก Emerald โดยคลิกที่ <u>ลิงค์ ที่ได้รับในอีเมล เพื่อทำการเปิดใช้บัญชีนี้ (Activ</u>ate an account)

| 010                               |                                                                                                    |                                                    | c an accouncy |
|-----------------------------------|----------------------------------------------------------------------------------------------------|----------------------------------------------------|---------------|
| Email Verificatio                 | n 📄 Inbox x                                                                                                    | - D                                                |               |
| Emerald Group                     | Publishing Limited support@emeraldinsight.com via literatumonline.com                                            | 12/12/15 🛧 🗸 🗸                                     |               |
| Dear Customer,                    |                                                                                                    |                                                    |               |
| Please click th                   | ne following link to verify your email address to http://www.emeraldinsight.com:                                 |                                                    |               |
| http://www.em<br>e9&redirectUri=% | neraldinsight.com/action/verifyEmail?userId=2019276&email=akst.bps%40gmail.com&expiry=1450086267720&sign:<br>62E | ature=400dabbdc0a62f40d5aab9380465b2               |               |
| This link is onl                  | ly valid for 48 hours.                                                                                           |                                                    |               |
| Best wishes,<br>http://www.em     | neraldinsight.com                                                                                                |                                                    |               |
|                                   |                                                                                                    |                                                    |               |
| การส่ง                            | งชื่อเข้าใช้ (Log in) สำหรับผู้ที่มีบั                                                                           | <b>ญชีผู้ใช้แ</b> ล้ว                              |               |
| 1. คลิ                            | กที่ Login ที่หน้าโฮมเพจ                                                                                         |                                                    |               |
| C                                 | Emerald Insight                                                                                                  | Log in Register   Help   Cart   Mobile Pairing   A | vdmin         |
| 2.พົมາ                            | พ์ Username และ Password และ                                                                                     | ็คลิกที่ปุ่ม Log in                                |               |
|                                   | Log in                                                                                                    |                                                    |               |
|                                   | Email or Username: iirawat@book.co.th                                                                            |                                                    |               |
|                                   | Password: XXXXXXXXXX                                                                                             |                                                    |               |
|                                   |                                                                                                    |                                                    | 1             |

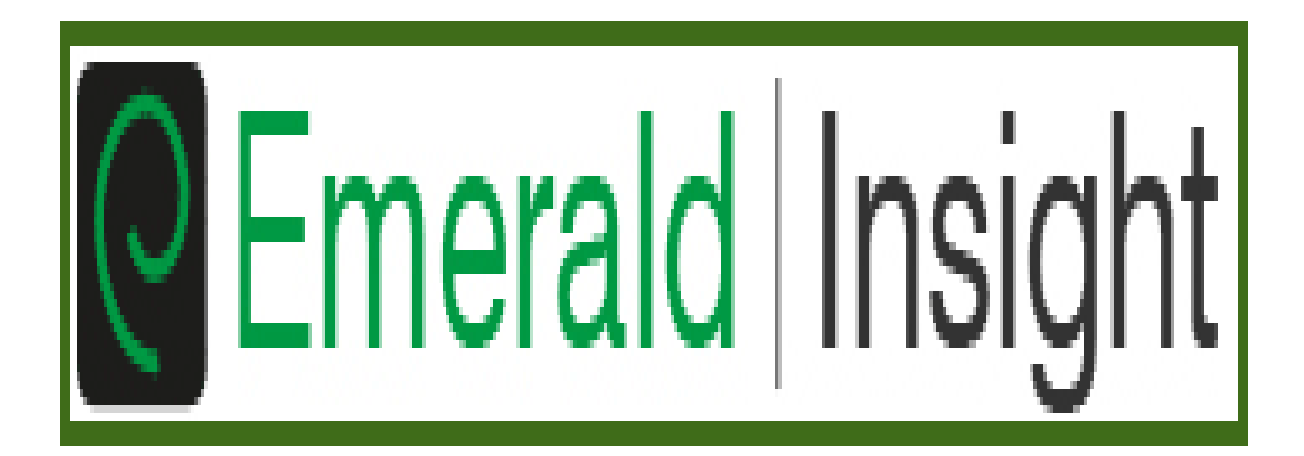